## LiveCAS プログラムのインストール方法

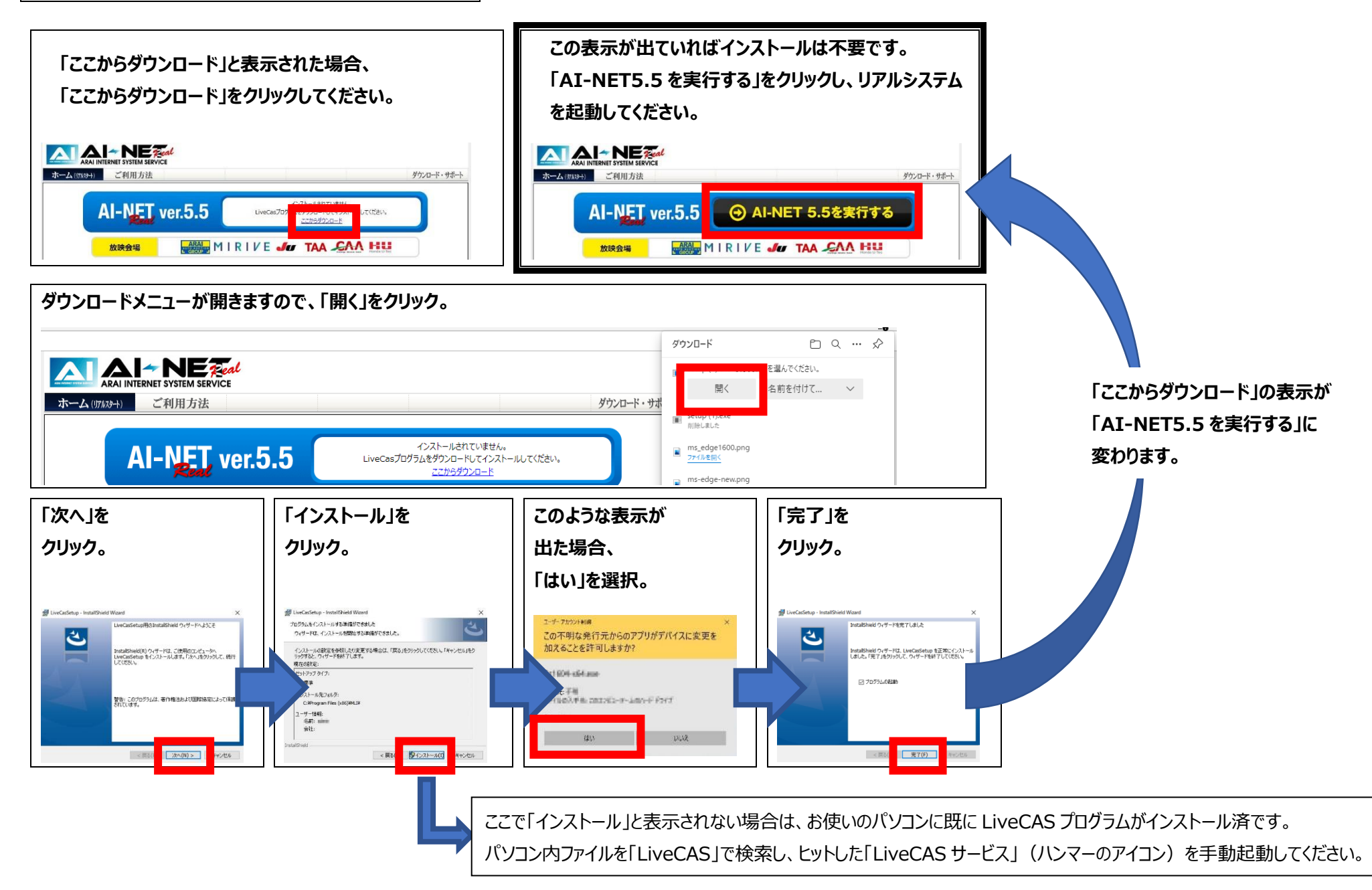